## Morrisby Manager – Generate a Printable Summary Report

To generate an individual student report:

- 1. Open Morrisby Manager and locate your students' list.
- 2. Select a student name.
- 3. Click the "Reports" dropdown and view one of the available report options (Adviser Report, Student Report, DET Short Report)

| Morrisby        |                     |                 |                   |              |         |           |                    |                                     |              |                |
|-----------------|---------------------|-----------------|-------------------|--------------|---------|-----------|--------------------|-------------------------------------|--------------|----------------|
| Home            | Students 29         |                 |                   | -            |         | Q         | KIRT.              | Clear Select                        | Broup • 2 Re | fresh ¥Filters |
| Students        | Overview Assessment |                 |                   |              |         |           |                    | Key BReports 0 Selected * Actions * |              |                |
| Q Find Students | 1 t Name            | 0 Signup        | 0 Lost Login      | © Year Group | 0 Level | 0 Careers | Alerts © Interview | Profiling Status                    | Aspirations  | Reports        |
| Profile         | 0                   | -               |                   |              | -       |           | -                  |                                     |              | 5              |
| Reports         | 0                   |                 |                   |              |         |           |                    |                                     |              |                |
| Resources       | 0                   |                 |                   |              |         |           |                    |                                     |              | -              |
| C+> Logout      | 0                   |                 |                   |              |         |           |                    |                                     |              | -              |
|                 | 0                   |                 |                   |              |         |           |                    |                                     |              | -              |
|                 | 0                   |                 |                   |              |         |           |                    |                                     |              | -              |
|                 | 0                   |                 |                   |              |         |           |                    |                                     | 1            |                |
|                 | Bourke, Georgia     | 🌆 🏖 2, May 2021 | about 1 month ago | Year 9       | Corport | 1         |                    | ⊘ 100%                              | 0            | Reports        |
|                 | 0                   | -               |                   |              |         |           |                    |                                     | D Advis      | er Report      |
|                 | 0                   |                 |                   |              |         |           |                    |                                     | B DET S      | nt Report      |
|                 | 0                   |                 |                   |              |         |           |                    |                                     | 1            |                |
|                 | 0                   |                 |                   |              |         |           |                    |                                     | -            |                |
|                 | 0                   |                 |                   |              |         |           |                    | -                                   | -            | alc            |
|                 | 0                   |                 |                   |              |         |           |                    | -                                   | -            | -              |
|                 | 0                   |                 |                   |              |         |           |                    |                                     |              | _              |
|                 | 0                   | -               |                   |              | -       |           |                    | -                                   |              | -              |

## Morrisby Manager – Generate and Print DET Short Reports

For printing purposes, we highly recommend using the DET Short Report.

## Note: Students need to have a <u>completed profile</u> and an <u>educational level set</u> for a report to generate successfully.

To generate reports for all your students:

- 1. Select ALL Students
- 2. Click on the "Actions" button
- 3. Select "Generate Reports"

| Morrisby        |                              |          |              |              |         |           |          |              |                 |                                |
|-----------------|------------------------------|----------|--------------|--------------|---------|-----------|----------|--------------|-----------------|--------------------------------|
| A Home          | Students 29                  |          |              |              |         | Q         | iearch.  | c            | lear Select G   | roup • 🖉 Refresh 🛛 🎖 Filters   |
| Students        | Overview Assessment          |          |              |              |         |           |          | 0            | ley Beports     | 29 Selected • Actions •        |
| Q Find Students | Nome                         | 0 Signup | a Last Login | 0 Year Group | 0 Level | 0 Careers | Alerts 0 | Interview Pr | rofiling Status | Di stign to Group              |
| Profile         | Admi                         | -        |              |              | 1       |           |          |              |                 | Add to New Group               |
| Reports         | ANC ANC                      |          |              |              |         |           |          |              |                 | Dupdate Year Group             |
| Resources       | Apps                         |          |              |              | 2       |           |          |              |                 | M. Assign Profiling            |
| C> Logout       | Apt.C                        |          |              |              |         |           |          |              |                 | 12 Activitie Proteing          |
|                 | Apth                         |          |              |              |         |           |          |              |                 | C Activote Vocob Test          |
|                 | Bott.                        |          |              |              |         |           |          |              |                 | C Reset Vocab Test             |
|                 | BOD, 1                       |          |              |              | 3       | -         |          |              |                 | C Unlock Results               |
|                 | Bour)                        |          |              |              | -       |           |          |              | -               | Diocese                        |
|                 |                              |          |              |              |         |           |          |              |                 | Downloads                      |
|                 | Coch                         |          |              |              |         |           |          |              |                 | Create Recovery Codes          |
|                 | Cole.                        |          |              |              |         |           |          |              |                 | & Mark as School Leaver        |
|                 |                              |          |              |              |         |           |          |              |                 | 2. Remove from School          |
|                 | 000                          |          |              |              |         |           |          |              |                 | Delete Students None Available |
|                 |                              |          |              |              |         |           |          |              |                 | Records -                      |
|                 |                              |          |              |              |         |           |          |              |                 |                                |
|                 | deter the ward of the second |          |              | -            |         | -         |          |              |                 |                                |

In the newly opened window:

- 1. Select "DET Short Report"
- 2. Click "Generate" and confirm the pop-up window

| or the 29 selected students, choose the ty   | ype of report you wish to generate, and a name for the batch of reports.         |   |
|----------------------------------------------|----------------------------------------------------------------------------------|---|
| he reports will be grouped into a single 'zi | ip' file for each report type. The zip file will be available from the 'Reports' |   |
| ab. Depending on the number of candida       | ites selected this may take up to 10 minutes.                                    |   |
| elect Reports                                |                                                                                  |   |
| Student Report                               | Adviser Report                                                                   |   |
| Interview Notes                              | Personal Statement                                                               | 2 |
| Learner Passport                             | DET Short Report                                                                 |   |
| atch Name                                    |                                                                                  |   |
| 2023-04-19                                   |                                                                                  |   |
| elected Students                             |                                                                                  |   |
|                                              |                                                                                  |   |
|                                              |                                                                                  |   |
|                                              |                                                                                  |   |
|                                              |                                                                                  |   |

To find the downloadable file:

- 1. Go to the Student Tab located on the left-hand side of Morrisby Manager
- 2. Click the "Reports" button on the top-right of the page

| Morrisby |                     |            | - (                  |                      |
|----------|---------------------|------------|----------------------|----------------------|
| Home     | Students 29         | Q, fearth. | Clear Select Group + | ØRetrosh ¥Filters    |
| Students | Overview Assessment |            | Key BReports 29      | Selected - Actions - |

To print the reports:

Accept the Terms of Download and the reports will then appear in your tool bar, for you to open, save in a file and print.

Need Help? Contact the MCI Support Team

MCI Support:

Ph: (03)94338033

E: support@ceav.vic.edu.au